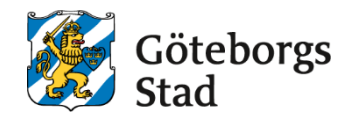

|                                 |                                   |                                           | Datum Och paragramor             |
|---------------------------------|-----------------------------------|-------------------------------------------|----------------------------------|
| [Nämnd/styrelse/befattning]     | [Text]                            | [Nummer]                                  | beslutet:<br><mark>[Text]</mark> |
| Dokumentsort:<br>[Dokumentsort] | Giltighetstid:<br>[Giltighetstid] | Senast reviderad:<br><mark>[Datum]</mark> | Dokumentansvarig:<br>[Funktion]  |

# Instruktion för att skicka meddelande till en elev

 Gå till upp till förstoringsglaset i högra hörnet. Sök fram eleven som du vill skicka meddelande till med att skriva in personnummer eller namn.

|                             |                       |   | Â |
|-----------------------------|-----------------------|---|---|
| Favoriter                   | Frånvaro/närvaro      | ٠ |   |
| Betyg<br>Betygsregistrering | Inget att rapportera. |   |   |
|                             |                       |   |   |
| Sök                         | ×                     |   |   |
| e Elev                      | Stang                 |   |   |
| Q 202501012385              | → Utökad sök          |   |   |
| Sök                         |                       |   |   |

2. Nu kommer du till elevens kontakkort. Gå in på boxen – Studieplan.

| Test SR1 Test SR1 Göteborg<br>250101-2385                                                              |                                      |               |
|----------------------------------------------------------------------------------------------------|--------------------------------------|---------------|
| Studieplan                                                                                             | Studieinfo 🖍 I                       | B             |
| KV<br>Pågående kurspoang 200<br>Avslutade kurspoang 150<br>Kommande kurspoang 0<br>Skriv ut studieplan | 2024 - 2040 Kommunal vuxenutbildning | K'<br>Ej<br>G |
| Kontaktpersoner                                                                                        | Genvägar                             |               |
| Eleven har ingen kontaktperson                                                                         | Dokument(0)<br>Utskrifter            |               |

3. Här väljer du kurs och går sedan till – skicka meddelande

| <ul> <li>Visa mer</li> <li>KURSER INOM STUDIET EN</li> <li>Antal kursdeltagare: 2</li> </ul> |     |         |                    |            |            |                  |           |          |       |
|----------------------------------------------------------------------------------------------|-----|---------|--------------------|------------|------------|------------------|-----------|----------|-------|
|                                                                                              | хро | ortera  | Skicka meddelande  | Studieakti | vera       |                  |           |          |       |
|                                                                                              |     | Period  | Grupp              | Poäng      | Kurskod    | Kurs             | Efternamn | Förnamn  | Fr.o. |
|                                                                                              |     | Filtrei | Filtrera           | Filtre     | Filtrera   | Filtrera         | Filtrera  | Filtrera | Filtr |
| Ċ                                                                                            |     | V25     | ENGENG06-2503-GD   | 100        | ENGENG06   | Engelska 6       | Test SR1  | Test SR1 | 202   |
| C                                                                                            |     | V25     | ENGENG05-2503-F    | 100        | ENGENG05   | Engelska 5       | Test SR1  | Test SR1 | 202   |
| C                                                                                            |     | V25     | MALMAL01-2501-DG   | 100        | MALMAL01   | Matlagning 1     | Test SR1  | Test SR1 | 202   |
| C                                                                                            |     | V25     | NAKNAK01A2-2501-ND | 50         | NAKNAK01a2 | Naturkunskap 1a2 | Test SR1  | Test SR1 | 202   |
|                                                                                              |     |         |                    |            |            |                  |           |          |       |

4. Väljer meddelande i rullistan.

| Skicka meddelande                                                                                                |              |
|----------------------------------------------------------------------------------------------------|--------------|
| 1 Filtrera 2 Mottagare                                                                                           | Meddelande   |
| Meddelandetyp *<br>Inkludera personer med skyddad personuppgift.<br>Urvalet inkluderar 1 elever/barn.<br>> Nästa | Meddelande 🗸 |

 Nu går du till - Typ av mottagare – välj alla.
 Sedan kryssar du i om det är SMS eller E-post som du vill skicka. Gå sedan till nästa.

| Test SR1 Test SR1<br>250101-2385                 | Göteborg ~                    |                       |                  |
|--------------------------------------------------|-------------------------------|-----------------------|------------------|
| Skicka medde                                     | elande                        |                       |                  |
| 1 Filtrera 2                                     | Mottagare 🗸                   | Medd ande             |                  |
| Typ av mottagare *                               |                               |                       |                  |
|                                                  |                               | I≣ Typ av mottagare ~ | - Alla - (1/1) 🗙 |
| Kommunikationstyp *                              |                               | E-post                |                  |
| Avlidna mottagare finns                          | inte med i sändlistan         |                       |                  |
| Summa mottagare: 1<br>Mottagare utan mobil: 1    | I                             |                       |                  |
| Mottagare utan e-post:<br>Mottagare som saknar b | 0<br>påde e-post och mobil: 0 |                       |                  |
|                                                  |                               |                       |                  |
| III Visa mottagare                               |                               |                       |                  |
| < Föregående                                     | Nästa                         |                       |                  |

6. Nu skriver du in den informationen som du vill skicka till eleven och gå sedan till Skicka.

| Skicka meddelande                                                         |                                                                                       |         |
|---------------------------------------------------------------------------|---------------------------------------------------------------------------------------|---------|
| 1° Filtrera 2° Mottagare 🗸                                                | Meddelande                                                                            |         |
|                                                                           |                                                                                       |         |
| (i) Tillåtna filtyper är: PDF, JPG, JPEG, BMP, PNG,<br>Max filstorlek 7MB | TIF, TIFF, GIF, HTML, ZIP, DOC, DOCX, CSV, XLS, XLSX                                  |         |
| E-post                                                                    |                                                                                       |         |
| Ämne                                                                      | Påminnelse att lämna in uppsatsen                                                     |         |
| Meddelande *                                                              | Hej, Imorgon torsdag är det sista dagen att lämna in din uppsats via läroplattformen. |         |
| Bilaga                                                                    | Valj m                                                                                |         |
|                                                                           |                                                                                       | Bläddra |
| SMS                                                                       |                                                                                       |         |
| Meddelande                                                                | Hej, Imorgon torsdag är det sista dagen att lämna in din uppsats via läroplattformen. |         |
|                                                                           | NUT Sala                                                                              |         |
| Kicka                                                                     |                                                                                       |         |

#### Syftet med denna instruktion

Klicka eller tryck här för att ange text.

Hjälptext (radera denna innan utskrift): Vad är avsikten/ändamålet med denna instruktion? *Radera denna informationstext genom att markera texten och radera*.

### Vem omfattas av instruktionen

Denna instruktion gäller tillsvidare för Klicka eller tryck här för att ange text.

Hjälptext (radera denna innan utskrift): Vilka verksamheter, funktioner eller roller gäller denna instruktion för? *Radera denna informationstext genom att markera texten och radera.* 

## Koppling till andra styrande dokument

Klicka eller tryck här för att ange text.

Hjälptext (radera denna innan utskrift): Om det är relevant – ange vilka styrande dokument samt vilken/vilka organisation/er som har beslutat om de styrande dokumenten. *Radera denna informationstext genom att markera texten och radera.* 

## Stödjande dokument

Klicka eller tryck här för att ange text.

Hjälptext (radera denna innan utskrift): Om det är relevant – ange om det finns stödjande dokument till denna instruktion, exempelvis råd, mall, blankett, processkarta. *Radera denna informationstext genom att markera texten och radera.*